■証明書ファイルインポート手順例(Internet Explorer、Google Chrome)

1. 証明書ファイルの配置

証明書ファイル「default\_ca.crt」を任意の場所に配置します。

# 2. 証明書ファイルの実行

「default\_ca.crt」を実行すると証明書情報が表示されますので、 [証明書のインストール]を選択します。

| 発行先: Digital Arts Inc. CA<br>発行者: Digital Arts Inc. CA<br>有効期間 2012/03/18 から 2039/08/03 | この CA ルート語<br>この証明書を信頼<br>さい。 | の情報<br>正明書は信頼されていません。信頼を有効にするには<br>頂されたルート証明提問のストアにインストールしてくだ |
|-----------------------------------------------------------------------------------------|-------------------------------|---------------------------------------------------------------|
| 発行者: Digital Arts Inc. CA<br>発行者: Digital Arts Inc. CA<br>有効期間 2012/03/18 から 2039/08/03 | 99.4-74-                      |                                                               |
| 有効期間 2012/03/18 から 2039/08/03                                                           | 第17元:                         | Digital Arts Inc. CA                                          |
|                                                                                         | 有効期間                          | 2012/03/18 #5 2039/08/03                                      |

「証明書のインポートウィザード」が開始されますので、[次へ]を 選択します。

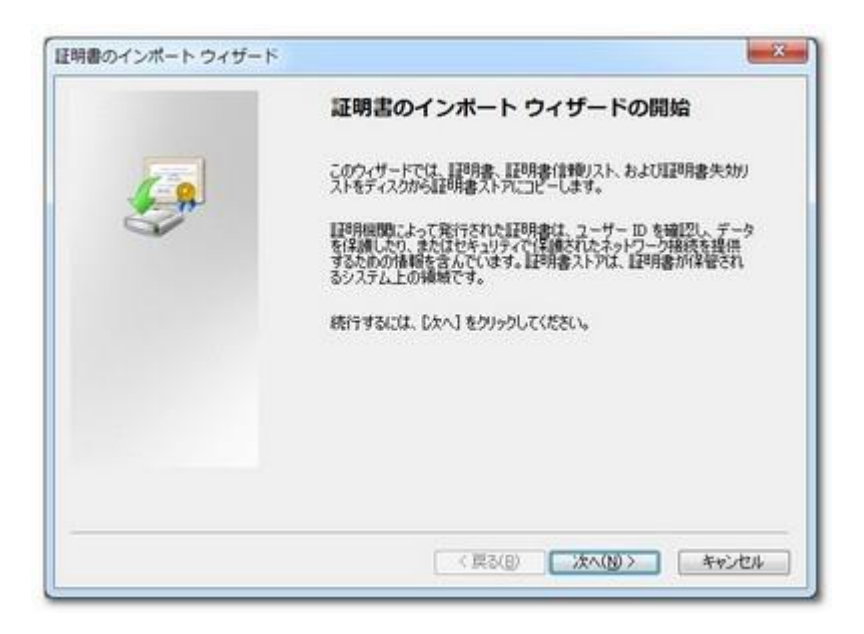

4. 証明書ストアを選択(1)

[証明書をすべて次のストアに配置する]を選択します。

| 証明書ストア                                        |                             |
|-----------------------------------------------|-----------------------------|
| 証明書ストアは、証明書が保管され                              | いるシステム上の領域です。               |
| Windows に証明書ストアを自動的                           | に選択させるか、証明書の場所を指定することができます。 |
| ● 証明書の種類に基づいて、                                | 自動的に証明書ストアを選択する(U)          |
| <ul> <li>証明書をすべて次のストアに<br/>証明書ストア:</li> </ul> | 配置する(P)                     |
|                                               | 参照(R)                       |
|                                               |                             |
|                                               |                             |
| TIGAT L TAITURE R ZI AT                       |                             |
| PHAAPPOINT STORUG                             |                             |
|                                               |                             |
|                                               |                             |

5. 証明書ストアを選択(2)

[参照]から[信頼されたルート証明機関]を選択後、[次へ]を選択します。

| - <u>1</u> | Strin to a 1870 DRUBB  | - |
|------------|------------------------|---|
| - D        | タープライズの信頼              | E |
|            | 開産明視期                  | 4 |
|            | BCTUC売17元<br>転れていない証明書 | - |

#### 6. ウィザード終了

「証明書のインポートウィザード」が完了します。

| 7] をクリックすると、証明書がインボートされます。<br>回知定が指定されました                                          |
|------------------------------------------------------------------------------------|
| の設定が指定されました                                                                        |
| サーが成初した証明時入入7<br>「論和されたルート証明用限度<br>「語<br>「記<br>サイル名<br>C*4Users¥sucuk,WDocuments¥d |
|                                                                                    |
|                                                                                    |

### 7. セキュリティ警告を閉じる

以下のセキュリティ警告を[はい]を選択して閉じます。

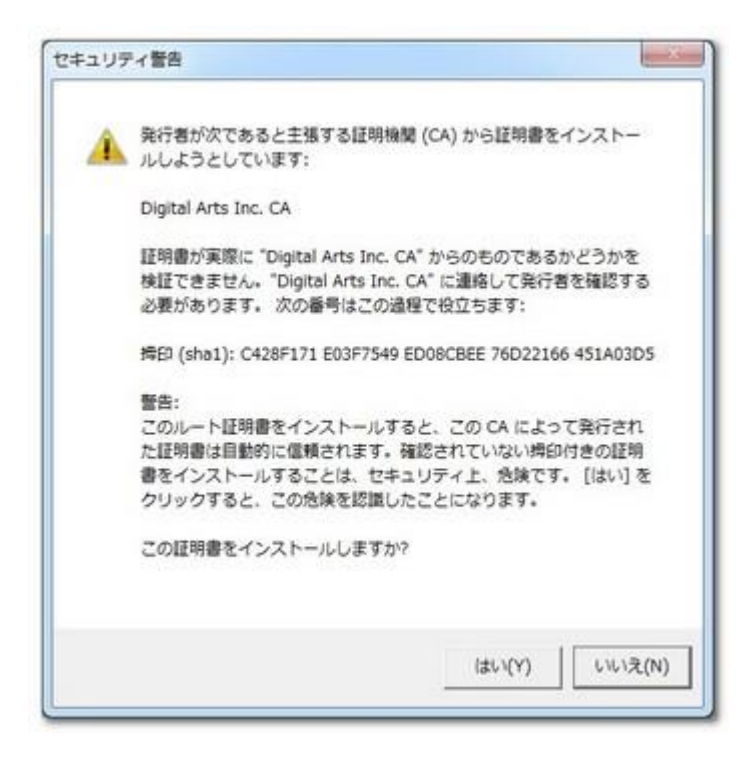

8. インポート完了

証明書ファイルのインポート作業が完了します。

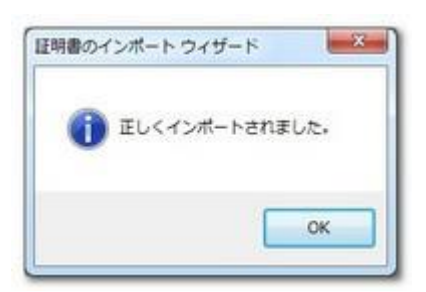

インポート作業中に開いていた InternetExplorer は一度閉じます。

証明書警告やエラーが表示されていた HTTPS ページにアクセスして、 正常に表示されることを確認します。

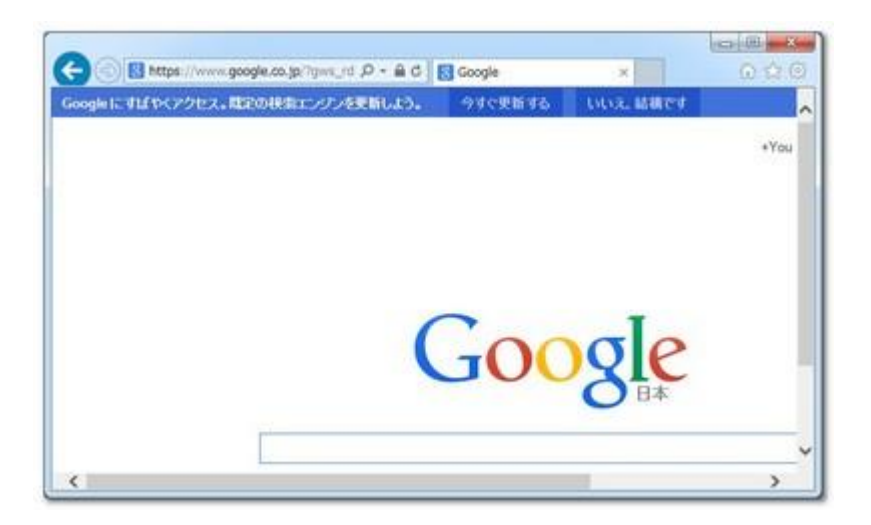

■インポート手順例(Firefox)

1. 証明書ファイルの配置

証明書ファイル「default\_ca.crt」を任意の場所に配置します。

## 2. Firefox 証明書マネージャーを表示

Firefox のオプションより[詳細]→[証明書]→[証明書を表示]を選択

| プション                        |                |             |             | -×        |
|-----------------------------|----------------|-------------|-------------|-----------|
| -R 57                       |                | 1 Jan 15    |             | ())<br>() |
| 一般 データの選択                   | ネットワーク 更新 証明   | 8           | C12371 0110 |           |
| サーバが個人証明                    | きを要求したとき       |             |             |           |
| <ul> <li>自動的に選択す</li> </ul> | 「る(5)」の 毎回自分で3 | ≣択する(A)     |             |           |
| 証明書を表示( <u>C</u> ).         | 様証(乂) せ        | キュリティデバイス([ | 2)          |           |
|                             |                |             |             |           |
|                             |                |             |             |           |
|                             |                |             |             |           |
|                             |                |             |             |           |
|                             |                |             |             |           |
|                             |                |             |             |           |
|                             |                |             |             |           |
|                             |                |             |             |           |
|                             |                |             |             |           |

3. 証明書ファイルをインポート①

[認証局証明書]→[インポート]を選択します。

| 証明書名と発行者名                                                                                                    | セキュリティデバイス                                                                                   | ι, |
|----------------------------------------------------------------------------------------------------|----------------------------------------------------------------------------------------------|----|
| (c) 2005 TÜRKTRUST Bilgi İletişim ve Biliş                                                                                                    | in                                                                                           | *  |
| <ul> <li>A-Trust Ges. f. Sicherheitssysteme im elek<br/>A-Trust-nQual-03</li> <li>AC Camerfirma S.A.<br/>Chambers of Commerce Root - 2008<br/>Global Chambersign Root - 2008</li> <li>AC Camerfirma SA CIF A82743287</li> </ul> | Builtin Object Token<br>Builtin Object Token<br>Builtin Object Token<br>Builtin Object Token |    |
| AC Camerfirma SA CIF A82743287                                                                                                    |                                                                                              | -  |

4. 証明書ファイルをインポート②

手順「1.」で配布した証明書ファイルを選択します。

| 調理・ 新しいフォル                                                                       | ダー              | 88           | - 🗇 🛛     |
|----------------------------------------------------------------------------------|-----------------|--------------|-----------|
| ■ デスクトップ *                                                                       | 8m <sup>*</sup> | 更新日時         | 粗制        |
| 3 最近表示した場所                                                                       | 📮 default_ca    | 2014/02/12 1 | 11:47 セキュ |
| <ul> <li>○ ドキュメント ::</li> <li>○ ビクチャ</li> <li>○ ビデオ</li> <li>○ ミュージック</li> </ul> |                 |              |           |
|                                                                                  |                 |              |           |
| N                                                                                | * (             |              |           |

[この認証局による Web サイトの識別を信頼する]にチェックを入れ、 [OK]を選択します。

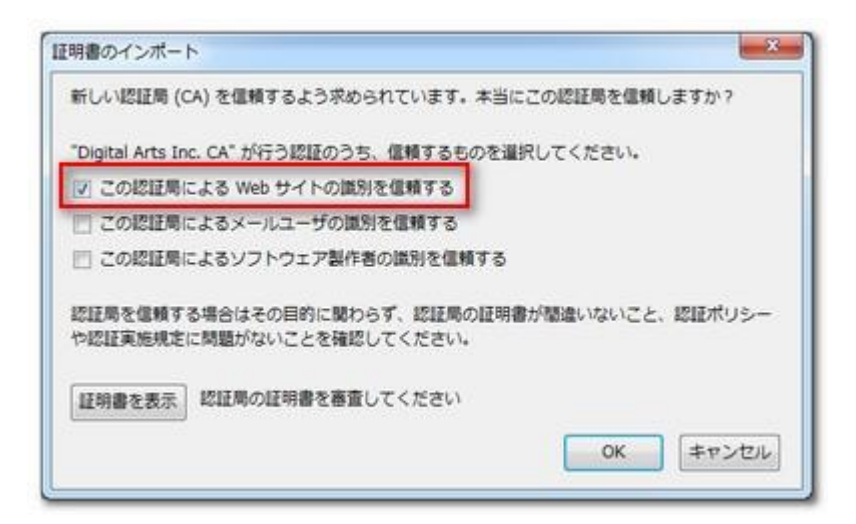

#### 6. インポート後の証明書ファイルを確認

証明書マネージャー画面に遷移後、「Digital Arts Inc. CA」を選択し、 [信頼性を設定]をクリックします。

[この証明書を Web サイトの識別に使用する]にチェックが入っていることを 確認します。

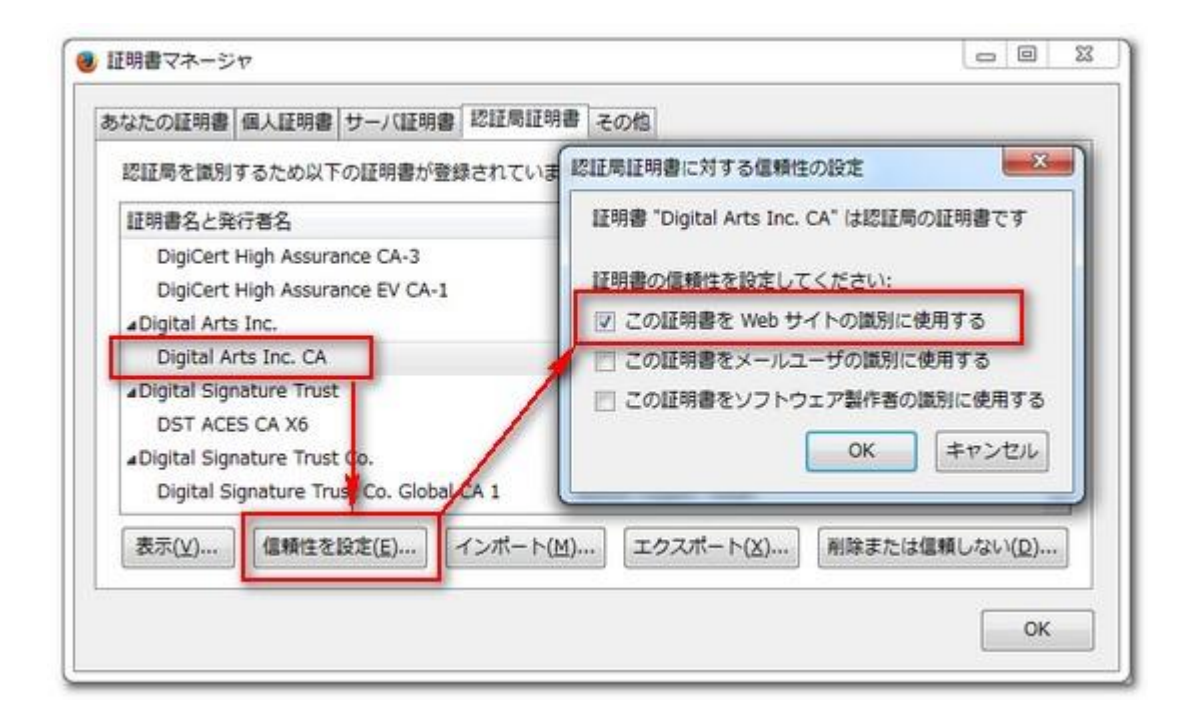

証明書警告やエラーが表示されていた HTTPS ページにアクセスして、 正常に表示されることを確認します。

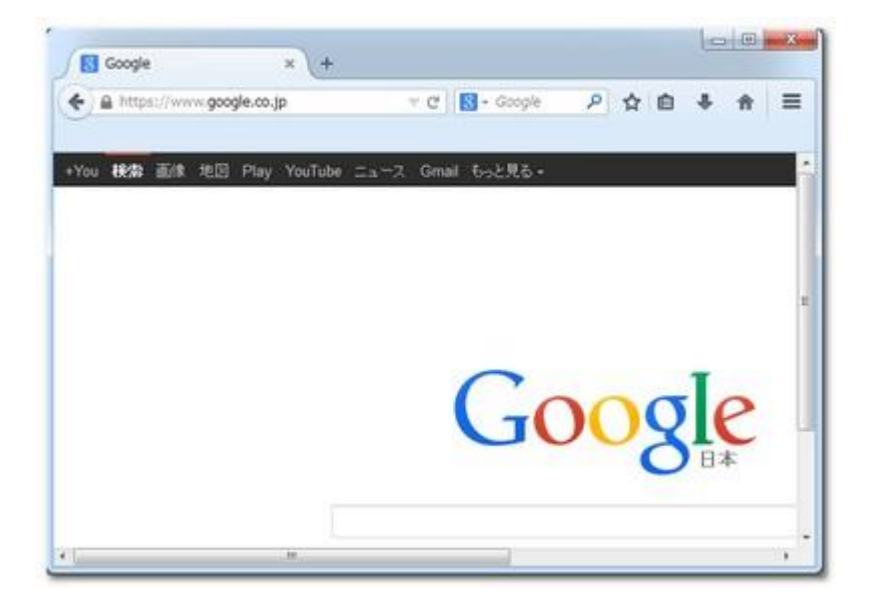